# Guía para la edición de perfiles de autor en Scopus

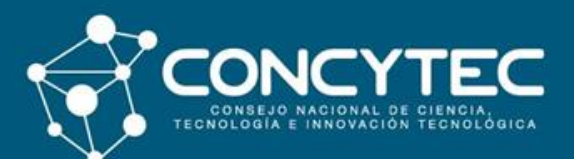

**Biblioteca Virtual** 

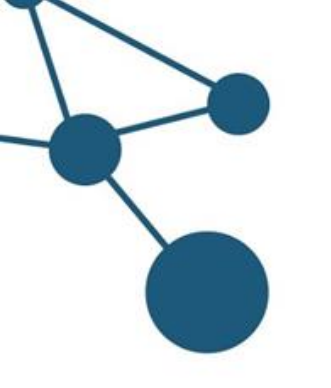

### Edición de perfil de autor en Scopus

Objetivo

**Normalizar** los nombres de los investigadores que tienen más de un perfil en Scopus para evitar la dispersión de sus publicaciones.

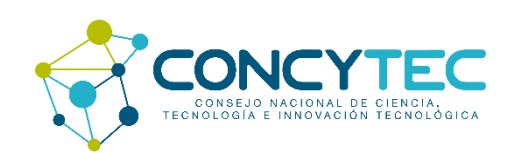

# Edición del perfil del autor

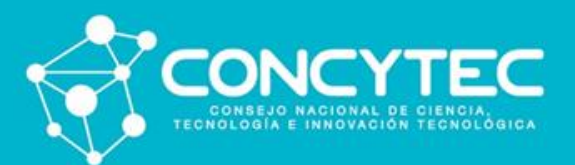

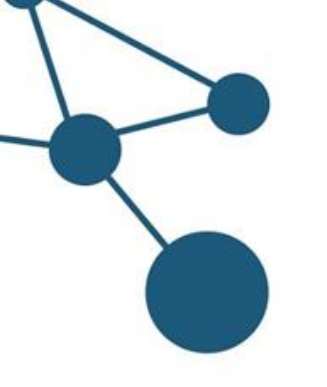

1. Ingrese a la Biblioteca Virtual de Concytec.

http://bvcyt.concytec.gob.pe/

2. Seleccione la base de datos:

Scopus®

## 3. Identifíquese con su usuario y clave del CTI Vitae

| Cuenta CTI-Vitae ORCID Okidé mi contraseña Usuario Documento de Identidad Clave  t+**** No soy un robot RecAPTCHA Privacidad - Candiciones ¿Aún no te has registrado?, Regístrate ahora | CTI CONTRACTOR                                                     |                                       |
|----------------------------------------------------------------------------------------------------|--------------------------------------------------------------------|---------------------------------------|
| Olvidé mi contraseña<br>Usuario<br>Documento de Identidad<br>Clave<br>******<br>No soy un robot                                                                                         | Cuenta CTI-Vitae                                                   | ORCID                                 |
| No soy un robot<br>reCAPTCHA<br>Privacidad - Candiciones<br>¿Aún no te has registrado?, Regístrate ahora                                                                                | Olvidé mi contraseña<br>Usuario<br>Documento de Identidad<br>Clave |                                       |
| ¿Aun no te has registrado?, Registrate ahora                                                                                                    | No soy un robot                                                    | reCAPTCHA<br>Privacidad - Candiciones |
| Inician Serión                                                                                                    | ¿Aún no te has registrado"                                         | ?, Registrate ahora                   |

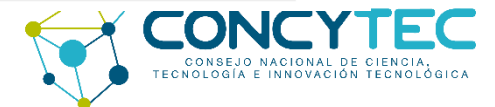

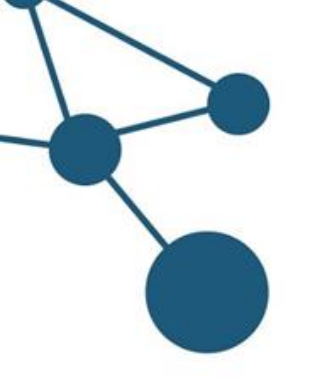

4. Seleccione la opción "Authors" e ingrese sus datos de autor en <u>Scopus.</u> Para el ejemplo utilizaremos los siguientes datos: Garcia Teresa.

### Start exploring

Discover the most reliable, relevant, up-to-date research. All in one place.

🔂 Documents 🛛 Authors 🃾 Affiliations

Search using: Author name 🗸 🗸

Enter last name \* garcia Enter first name teresa

+ Add affiliation

Search Q

Search tips ⑦

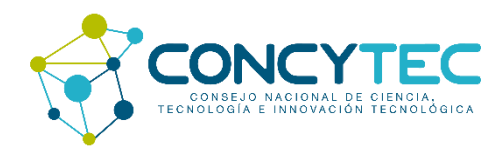

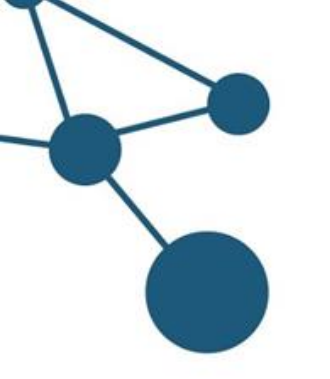

Si los resultados de la búsqueda muestran más de un perfil con su nombre, seleccionelos y haga clic en la opción *Request to merge authors*.

|   | ✓ Show documents                                                  | View citation overview | Reque | est to merge a     | authors  | Save to author list                |      |                   |
|---|-------------------------------------------------------------------|------------------------|-------|--------------------|----------|------------------------------------|------|-------------------|
|   | Author                                                            | Documents              | 1     | <i>h</i> -index () | Affiliat | ion                                | City | Country/Territory |
| 1 | García, Godilia<br>García, G.<br>Garcia, Teresa<br>García, Teresa | 4                      |       | 0                  | Univer   | sidad Nacional Federico Villarreal | Lima | Peru              |
|   | View last title 🗸                                                 |                        |       |                    |          |                                    |      |                   |
| 2 | Garcia, Godilia Teresa                                            | 1                      |       | 1                  | Univer   | sidad Nacional Federico Villarreal | Lima | Peru              |
|   | View last title 🗸                                                 |                        |       |                    |          |                                    |      |                   |

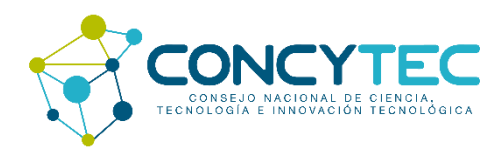

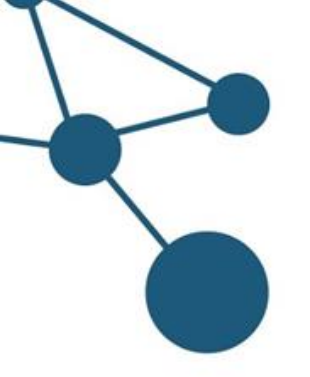

Seguidamente el sistema muestra la opción para iniciar los cambios del perfil de autor. Hacer clic en *Proceed to make changes* para iniciar.

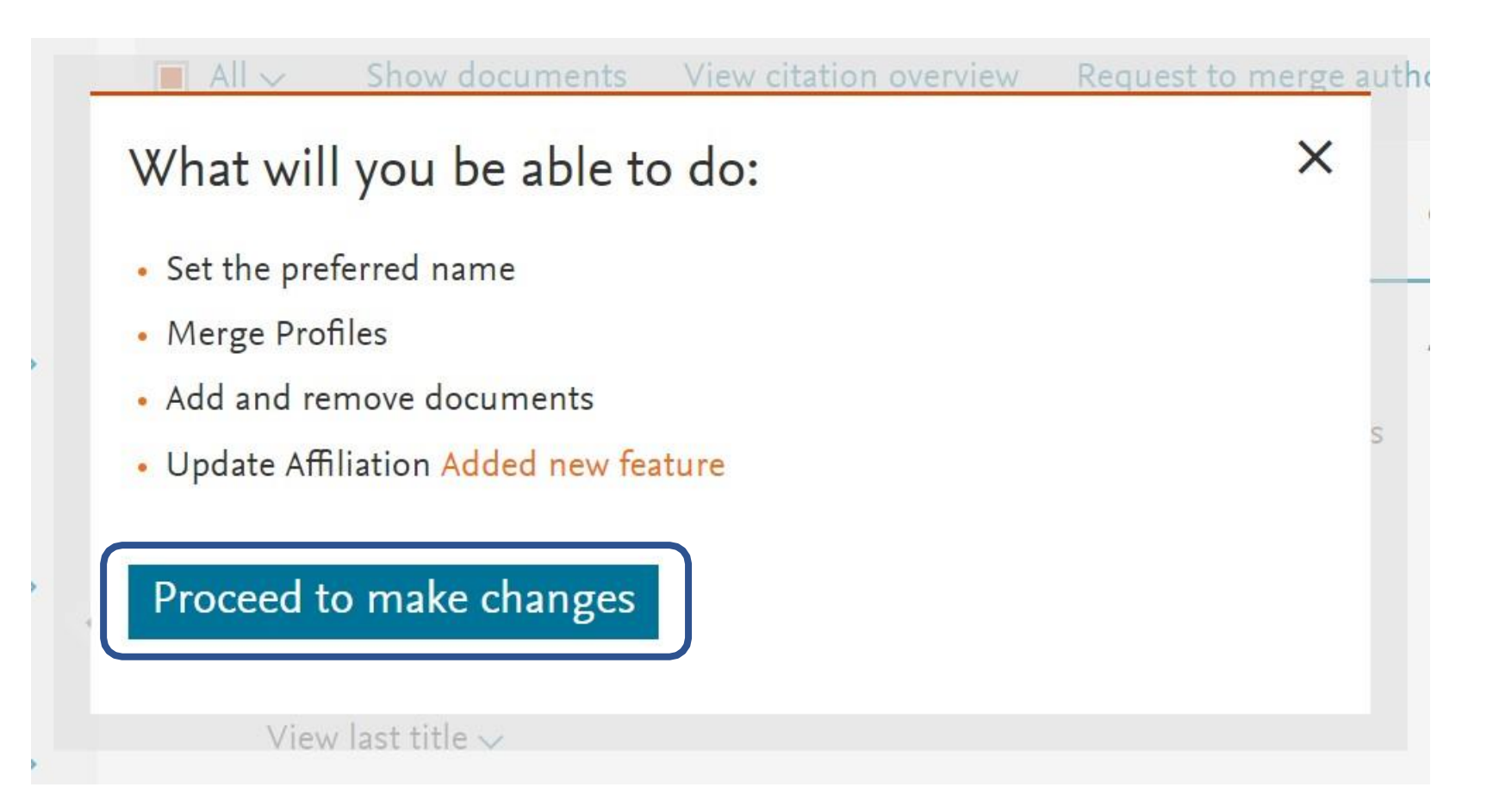

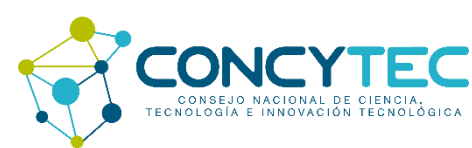

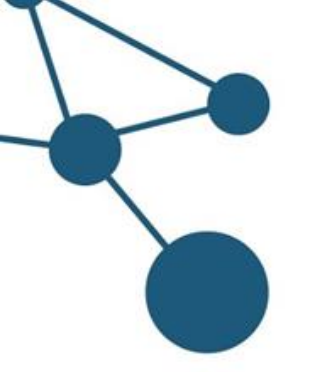

El desplegable listará todas las variantes de nombres incluidos en los perfiles. Seleccione el nombre principal de su perfil.

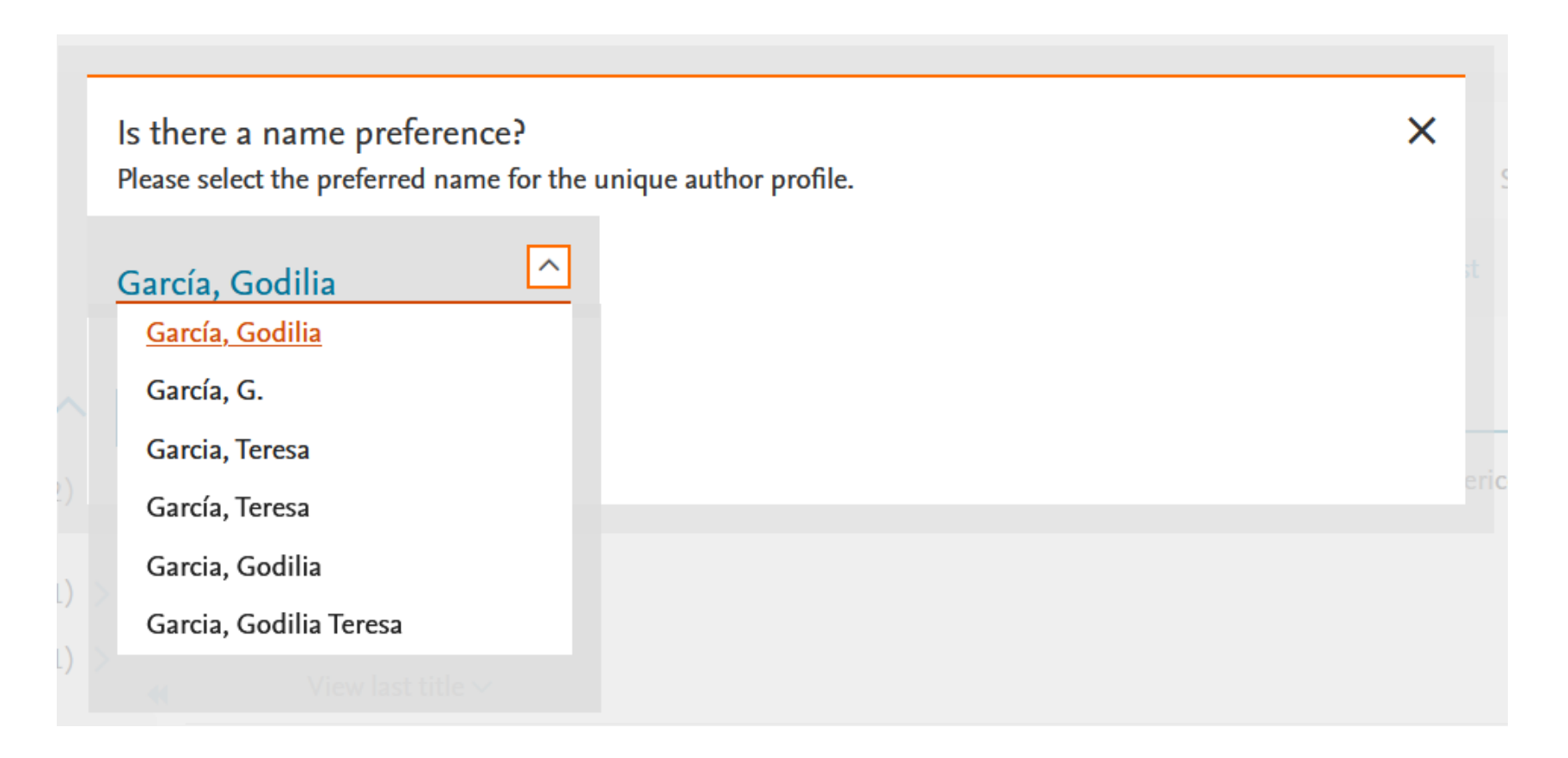

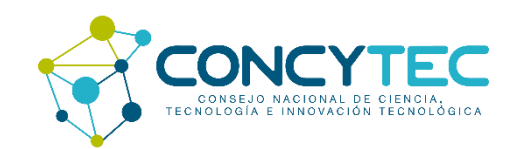

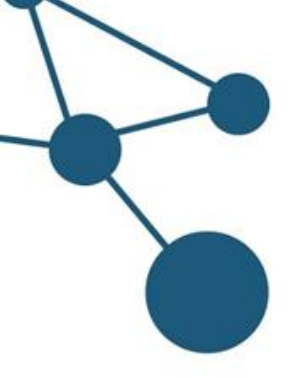

#### Thank you.

You are making changes for "García, Godilia". Is this your own profile?

Yes, this is my personal profile

○ No, I'm submitting the request on behalf of someone else

he "ter

#### Continue

×

ciVa

Marque la primera opción para realizar los cambios en su **perfil personal**.

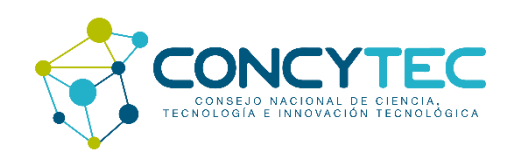

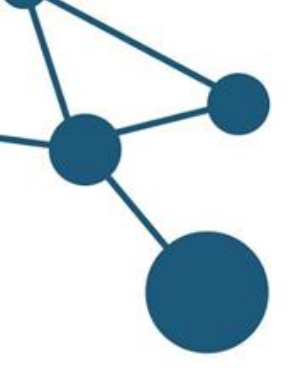

Como resultado se listarán todas las publicaciones de ambos perfiles. De existir alguna publicación que no se muestre en el perfil, puede utilizar la opción "Search missing documents".

| García, Godilia | Garcia, Godilia Teresa |
|-----------------|------------------------|
| 4 documents     | 1 documents            |

| documents |  |
|-----------|--|
|-----------|--|

|          | Document title                                                                                                    | Authors ^                                                                                                    | Year 🗸 | Source ^                                                                                |
|----------|----------------------------------------------------------------------------------------------------|----------------------------------------------------------------------------------------------------|--------|-----------------------------------------------------------------------------------------|
| 1        | Sustainable use of natural resources to improve the quality of life in the alto palcazu population center, iscozazin-peru | Esenarro, D., Rodriguez, C., Arteaga, J., Garcia, G.,<br>Flores, F.                                                             | 2021   | International Journal of Environmental<br>Science and Development<br>12(3), pp. 146-150 |
| 2        | Cutoff low over the southeastern Pacific Ocean: A case study                                                              | Quispe-Gutiérrez, N., Aliaga-Nestares, V., Rodríguez-<br>Zimmermann, D., Bonshoms, M., Loayza, R., García, T.<br>, Olivares, S. | 2021   | Journal of Southern Hemisphere Earth<br>Systems Science<br>71(1), pp. 17-29             |
| 3        | Twinning SENAMHI and MeteoSwiss to co-develop climate services for the agricultural sector in Peru                        | Gubler, S., Rossa, A., Avalos, G., Brönnimann, S.,<br>Cristobal, K., Croci-Maspoli, M.,, Wüthrich, B.                           | 2020   | Climate Services<br>20                                                                  |
| <b>4</b> | Methodology based on qualitative reasoning: Measuring                                                                     | Rosés, J., García, G., Rodríguez, C.                                                                                            | 2002   | Advances in Architecture Series                                                         |

Are there any documents missing?

You may search for missing documents to link to this author profile.

Search missing documents

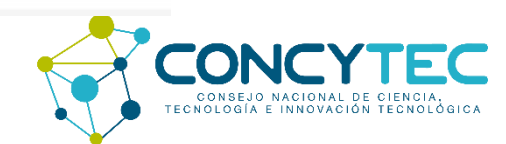

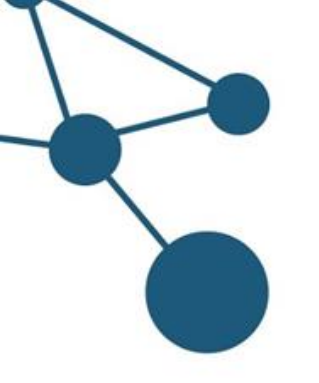

Si todas sus publicaciones se encuentran agregadas a su perfil de autor. Seleccione y confirme su filiación institucional. Caso contrario utilizar la opción *"Search missing documents".* 

### Author Feedback Wizard

| ∞ Select Profile(s)                | Review Documents | ☆ Review Affiliation | ── ✓ Confirm and Submit |                      |
|------------------------------------|------------------|----------------------|-------------------------|----------------------|
|                                    |                  |                      |                         |                      |
| Select from the drondown list belo | a, GODIIIA       | filiation            |                         |                      |
| Universidad Nacional Eeder         |                  |                      |                         |                      |
|                                    |                  |                      |                         |                      |
| < Review Documents                 |                  |                      |                         | Confirm and Submit > |

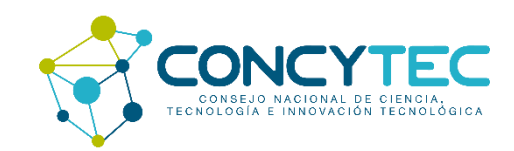

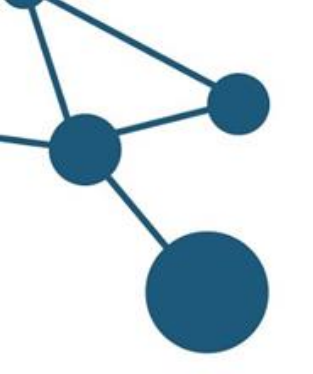

## Opción "Search document": Ingrese el título de la publicación y presione el botón búsqueda.

| en ior u    | initial document                                                                                                    |                                                                                  |      |                                                                                                    |                 |
|-------------|----------------------------------------------------------------------------------------------------|----------------------------------------------------------------------------------|------|----------------------------------------------------------------------------------------------------|-----------------|
| be aware th | at some documents might not be in Scopus at the moment and the                                                                                                    | erefore will not be shown.                                                       |      |                                                                                                    |                 |
| Productiv   | ity of Manufacturing Companies in Peru Arti                                                                                                    | cle title, Abstract                                                              |      |                                                                                                    |                 |
| rch         |                                                                                                    |                                                                                  |      |                                                                                                    |                 |
|             | Document title                                                                                                    | Authors A                                                                        |      |                                                                                                    | Cited by $\cup$ |
| 1           | Post COVID-19 Global Macrotrends in the pedagogical<br>practice to achieve Student Outcomes-TCACIT                                                                                                    | Aldana, C., Revilla, M., Saavedra, Y., Mestanza, V.,<br>Palacios, C.             | 2020 | Proceedings of the 2020 IEEE International<br>Symposium on Accreditation of Engineering<br>and Computing Education, ICACIT 2020 | 0               |
| 2           | Spectral signatures for the identification of dry forest using sentinel-2 images over the lower basin of the chira river, plura region [ [Relation de firmas espectrales para la identification de bosque seco en imágenes de satélite | Aldana, C., Revilla, M., Gonzales, J., Saavedra, Y.,<br>Moncada, W., Maicelo, J. | 2020 | Revista de Teledeteccion<br>2020(56), pp. 147-156                                                                               |                 |

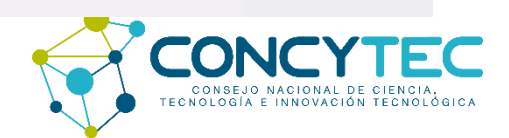

Are there any documents missing?

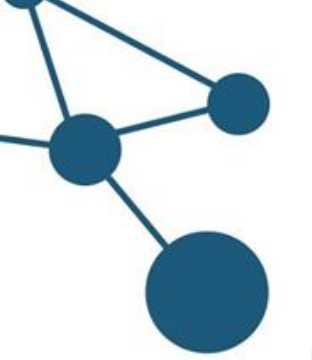

Si la publicación se encuentra registrada en la base de datos Scopus, el sistema le muestra la información de la publicación y una lista de autores. Seleccione el que corresponda a su autoría y luego presione el botón *"Add document".* 

| 1er | Please confirm author's name<br>Please select the author that matches this document from the list on the right            |                                     | ×            |         |
|-----|----------------------------------------------------------------------------------------------------|-------------------------------------|--------------|---------|
|     | Document title                                                                                                    | Authors                             |              |         |
|     | A mathematical model to determine mass and energy transfer in the palm oil production process                             | O Julca, M.A.S.R.                   |              | ited by |
|     | Julca, M.A.S.R., Esenarro, D., Garcia, G.T., Huamán, C.R., Breña, J.<br>Journal of Green Engineering 10(9), pp. 4800-4813 | O Esenarro, D.                      |              | incu by |
|     | 2020                                                                                                    | Garcia, G.T.                        |              |         |
|     |                                                                                                    | O Huamán, C.R.                      |              |         |
|     |                                                                                                    | 🔿 Breña, J.                         |              |         |
|     |                                                                                                    | <ul> <li>Not on the list</li> </ul> |              |         |
|     |                                                                                                    |                                     |              |         |
|     | < Back to results                                                                                                    |                                     | Add document |         |

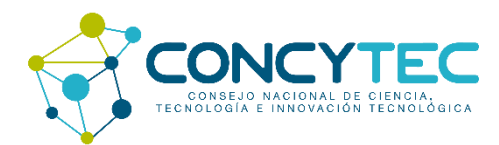

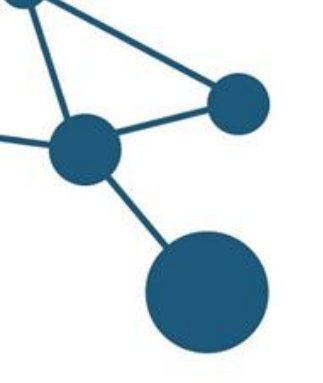

Scopus le pedirá revisar su filiación institucional. Confirme y envíe la información.

### Author Feedback Wizard

| 🙊 Select Profile(s) 🧼 🕞 Review Do                  | cuments <u>m</u> Review Affiliation | ── ✓ Confirm and Submit |                      |
|----------------------------------------------------|-------------------------------------|-------------------------|----------------------|
| Review affiliation for "García, Godilia"           |                                     |                         |                      |
| Select from the dropdown list below to make change | es to the author's affiliation      |                         |                      |
| Universidad Nacional Federico Vi 🗡                 |                                     |                         |                      |
| < Review Documents                                 |                                     |                         | Confirm and Submit > |

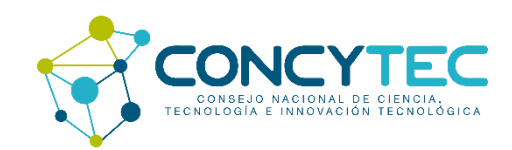

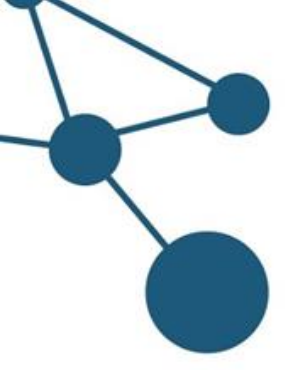

Finalmente, recibirá una comunicación al correo asociado a su perfil de autor en Scopus. Debe tener en cuenta que el proceso de actualización de información en la base de datos no es automático.

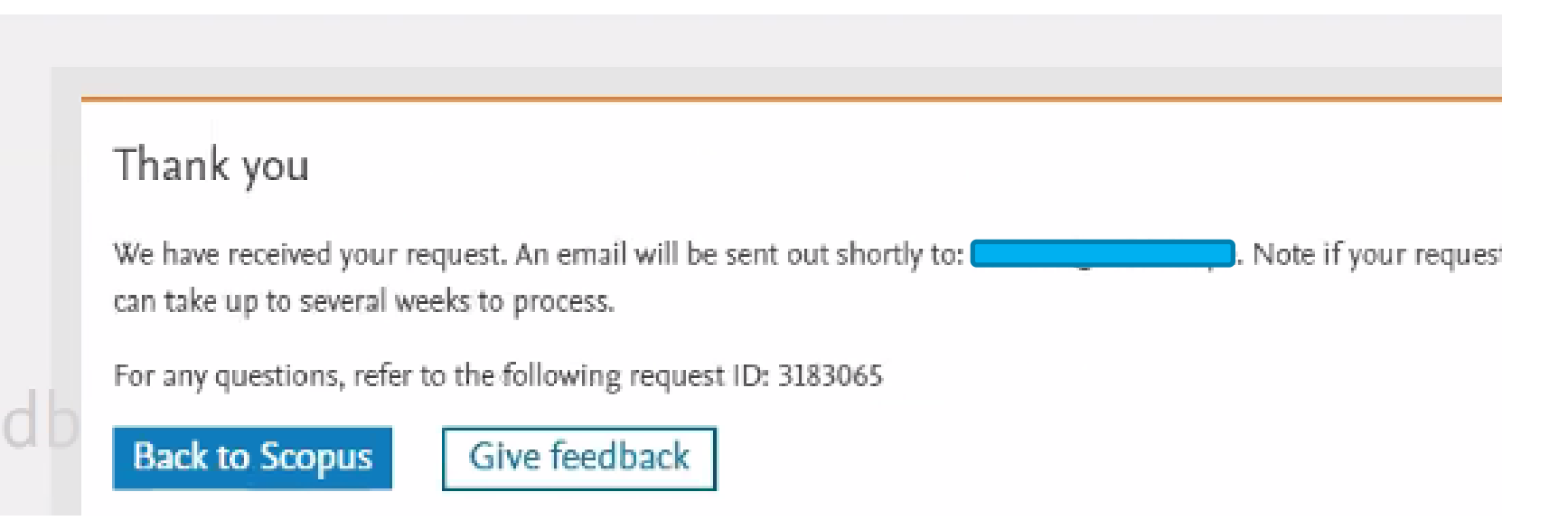

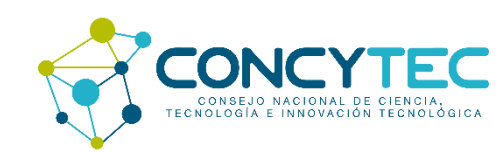

# Guía para la edición de perfiles de autor en Scopus

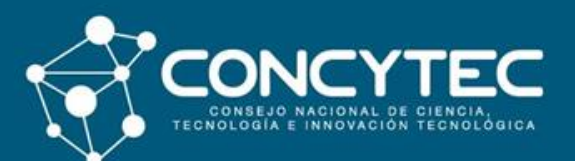